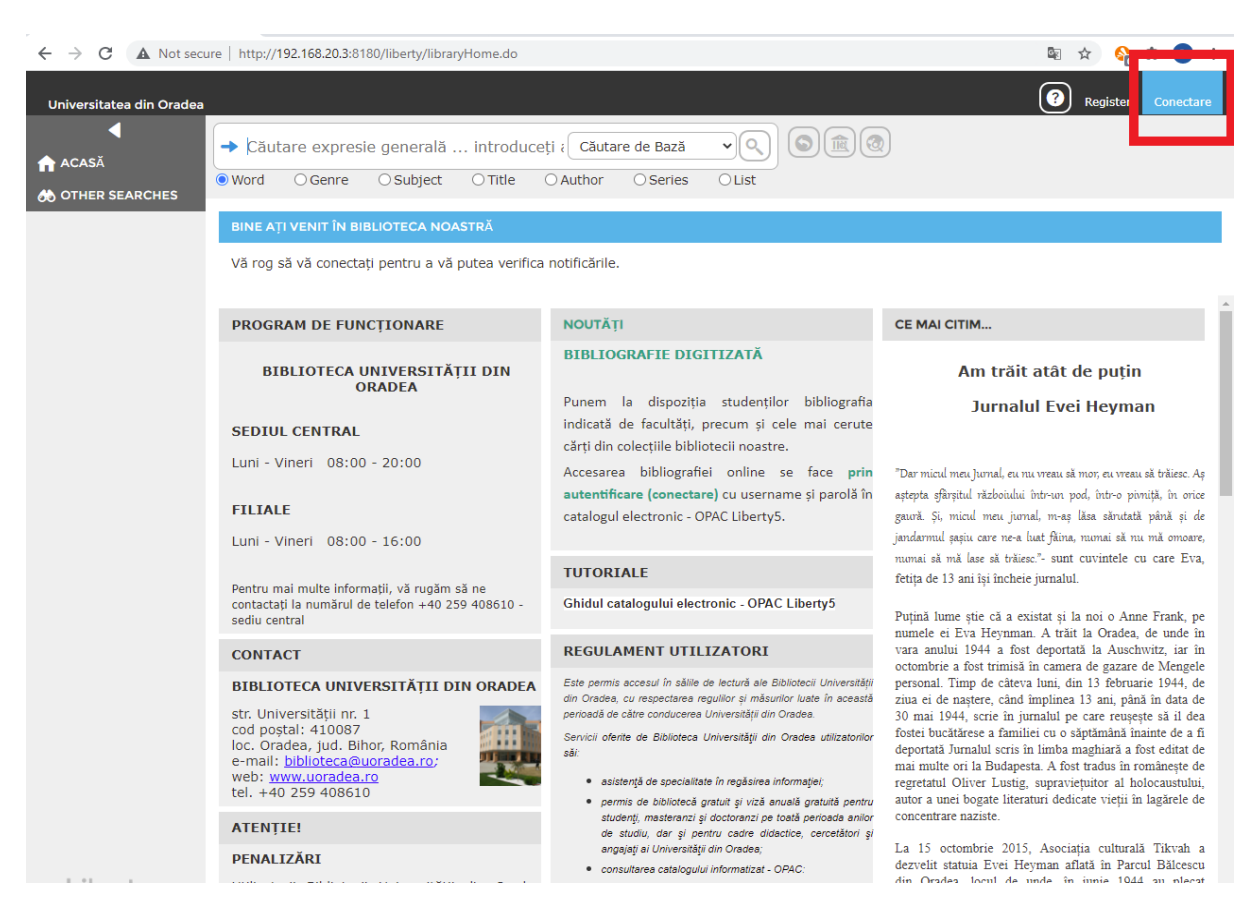

## Pasul 1 : Se accesează butonul de conectare.

Pasul 2 : Se introduc username-ul și parola.

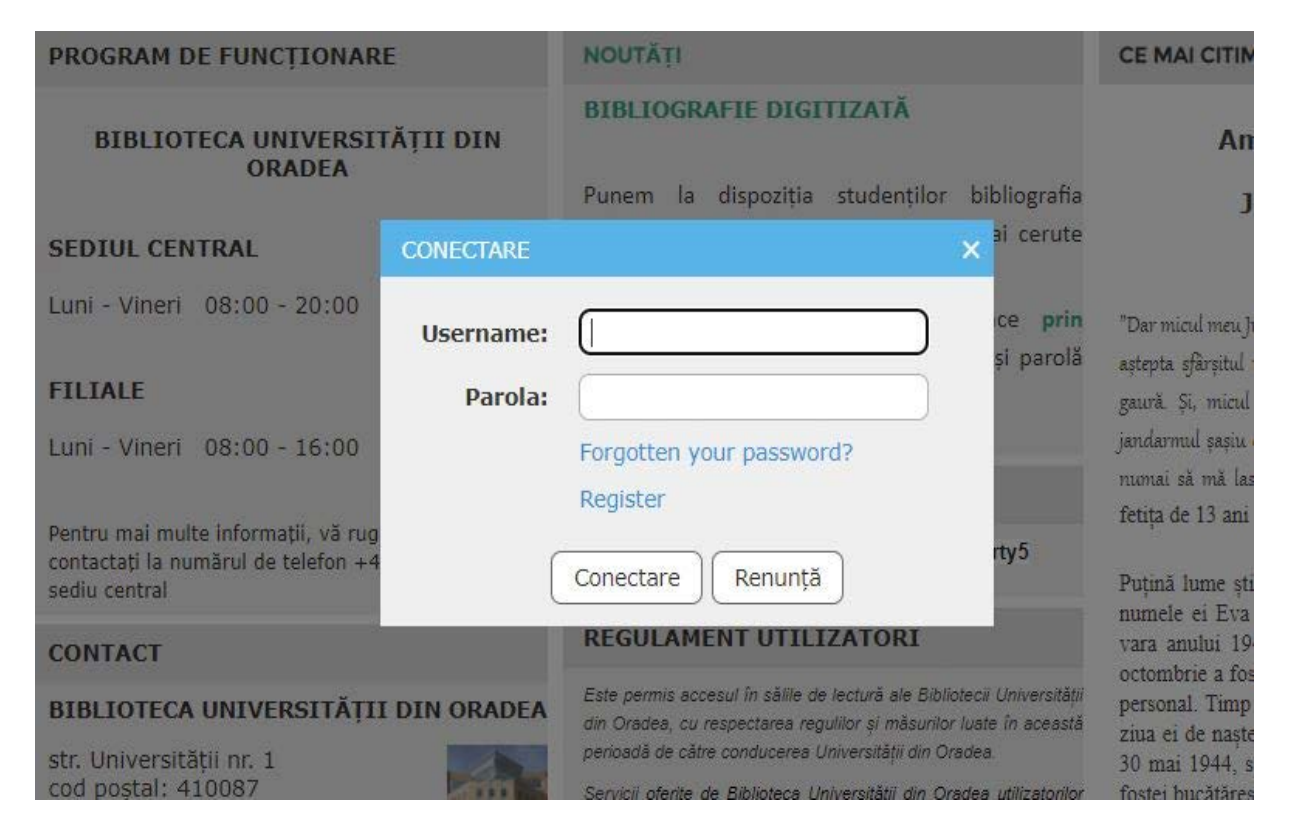

Pasul 3 : Se acceseaza linkul "Bibliografii facultăți".

Atenție! Acest link apare doar celor care s-au conectat.

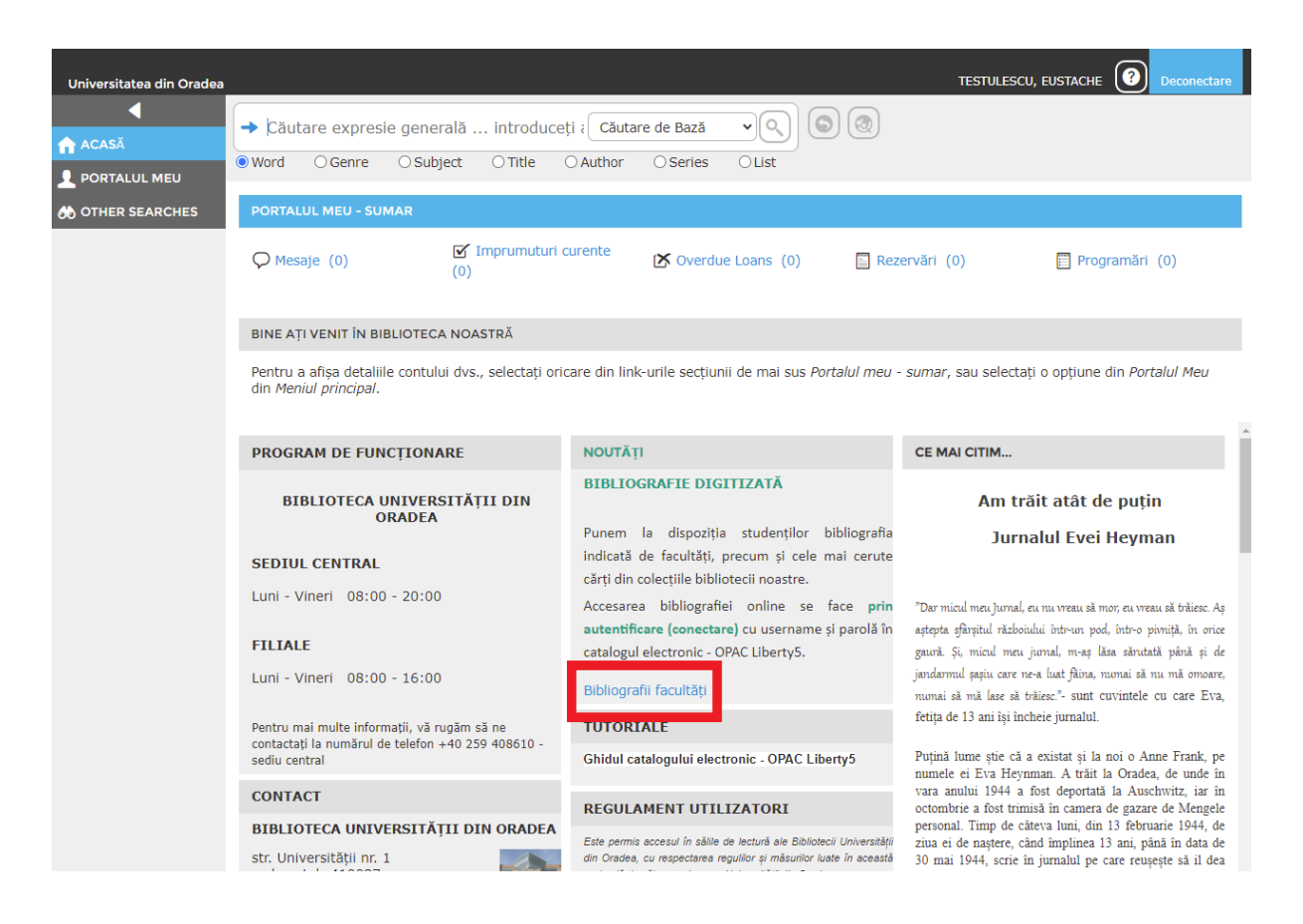

Pasul 4 : Se alege din lista "Facultăți".

|                  | Liste v Căutare expresie generală introduceți aici                                                                                                    |
|------------------|----------------------------------------------------------------------------------------------------|
| PORTALUL MEU     |                                                                                                    |
| 🔲 OTHER SEARCHES | (d) (d) 1-1 din 1 (b) (b)                                                                                                    |
| o other searches | Pacultăți<br>Pacultăți<br>Pacultăți |
|                  |                                                                                                    |
|                  |                                                                                                    |
|                  |                                                                                                    |

| Universitatea din Oradea                                  | TESTULESCU, EUSTACHE 🕖 Deconectare                                                                                                    |   |
|-----------------------------------------------------------|----------------------------------------------------------------------------------------------------|---|
| ACASĂ<br>PORTALUL MEU<br>OTHER SEARCHES<br>MODIFY RESULTS | → Facultatea de Litere                                                                                                    |   |
|                                                           | Select All Clear All Added in last: Any Time v Sort by: Relevance v Result Layout: (= List) (() Tile)                                                                                                    | l |
|                                                           | <ul> <li>Return to Lists) To Salvează View</li> <li>Reserve</li> <li>Cerere</li> <li>Email</li> <li>Print/Save</li> <li>Salvare Căutare</li> <li>Add Interest</li> <li>Add Interest</li> </ul>                                                                                                    |   |
|                                                           | Image: Englisch - Deutsche Literaturbeziehungen / Horst Oppel (1971)         821.111:821.112.2 ; 32.091         Image: Englisch - Deutsche Literaturbeziehungen / Horst Oppel (1971)         821.011:821.112.2 ; 32.091         Image: Englisch - Deutsche Literaturbeziehungen / Horst Oppel (1971)         821.011:821.012.2 ; 32.091         Image: Englisch - Deutsche Literaturbeziehungen / Horst Oppel (1971)         821.011:821.012.2 ; 32.091         Image: Englisch - Deutsche Literaturbeziehungen / Horst Oppel (1971)         821.011:821.012.2 ; 32.091         Image: Englisch - Deutsche Literaturbeziehungen / Horst Oppel (1971)         821.011:821.012.2 ; 32.091         Image: Englisch - Deutsche Literaturbeziehungen / Horst Oppel (1971)         821.011:821.012.2 ; 32.091         Image: Englisch - Deutsche Literaturbeziehungen / Horst Oppel (1971)         821.011:821.012.2 ; 32.091         Image: Englisch - Deutsche Literaturbeziehungen / Horst Oppel (1971)         821.011:821.012.2 ; 32.091         Image: Englisch - Deutsche Literaturbeziehungen / Horst Oppel (1971)         1mage: Englisch - Deutsche Literaturbeziehungen / Horst Oppel (1971)         1mage: Englisch - Deutsche Literaturbeziehungen / Horst Oppel (1971)         1mage: Englisch - Deutsche Literaturbeziehungen / Horst Oppel (1971)         1mage: Englisch - Deutsche Literaturbeziehungen / Horst Oppel (1971)         1mage: Englisch - Deutsche Literaturbeziehungen / Horst Oppel (1971)         1mage: Englisch - Deutsche Literaturbeziehungen / Horst Oppel (1971)         1mage: Englisch - Deutsche Literaturbeziehungen / Horst Oppel (1971)         1mage: Englisch - Deutsche Literaturbeziehungen / Horst Oppel (1971)         1mage: Englisch - Deutsche Literaturbeziehungen / Horst Oppel (1971) | ĺ |
|                                                           | □     Este     ▼     Estetica / Hartmann, Nicolai (1974)     ♥ Mai multe ca acesta       Autori:     •                                                                                                    | 1 |
|                                                           | Four     Four       Four     Four       Subjecte:     Fourier (2011)                                                                                                    |   |
|                                                           | Istoria Uratului / ed. ingrij. de Umberto Eco ; trad. din lb. italiana     7.01:111.852                                                                                                    |   |
|                                                           | Jocurile minitii : istoria ideilor, teoria culturii, epistemologie /         Ed. ingrifiita de : Mona Antohi , Sorin Antohi ; studiu introductiv de           Sorin Antohi ; Irad. de : Mona Antohi , Sorin Antohi , Claudia Dumitriu ,         16; 130.2           Dan Petrescu , (2002)         Dan Soria Culturii, epistemologia /                                                                                                    |   |
|                                                           | Literatura populara romana : din istoria si poetica ei / Ovidiu 398.8(498) ;<br>Papadima (1968) 398.6(498)                                                                                                    |   |

Pasul 5 : Pentru a accesa cartea, click pe *titlul publicației* și apoi pe *View Resource Online*.

## **Important!**

Pentru siguranța contului dumneavoastră, se recomandă modificarea parolei primite la înscrierea la bibliotecă.

Puteți modifica parola din meniul Portalul meu - Detalii - Change Password.

| Universitatea din Oradea         |                                                              |                                                                                                    | TESTULESCU, EUSTACHE | Deconectare |
|----------------------------------|--------------------------------------------------------------|----------------------------------------------------------------------------------------------------|----------------------|-------------|
| ◀<br>♠ acasă                     | Căutare expresie gene                                        | erală introduceți i Căutare de Bază 🔍 🔍 🕲                                                                                |                      |             |
|                                  | Word O Genre O Sul                                           | oject O Title O Author O Series O List                                                                                   |                      |             |
| Detalii                          | MY PERSONAL DETAILS                                          |                                                                                                    |                      |             |
| Împrumuturi<br>Mesaje<br>Comenzi | To request a change to your<br>This library has a privacy po | recorded details, click the Edit icon above to send an email to the library staff.<br>licy in place. View Privacy Policy |                      |             |
| Recomandate                      | Nume:                                                        | TESTULESCU, EUSTACHE                                                                                                    |                      |             |
| Căutări                          | Alias:                                                       | Test01                                                                                                    |                      |             |
| Seriale                          | Filială:                                                     | Sediul Central                                                                                                    |                      |             |
|                                  | Email:                                                       | eustache@666.com                                                                                                    |                      |             |
|                                  | Adresă:                                                      | Str. Testului nr. 1                                                                                                    |                      |             |
|                                  | Categorie de Împrumut<br>Cititori:                           | Student                                                                                                    |                      |             |
|                                  | Mobile:                                                      | 0999999999                                                                                                    |                      |             |
|                                  | Housebound:                                                  | ×                                                                                                    |                      |             |
|                                  | DISPLAY LANGUAGE                                             |                                                                                                    |                      |             |
|                                  | Click the edit icon to change                                | your display language.                                                                                                   |                      |             |
|                                  | Limba afişării:                                              | română (România)                                                                                                    |                      |             |
|                                  | CHANGE PASSWORD                                              |                                                                                                    |                      |             |
|                                  | Click the edit icon to change                                | your password.                                                                                                    |                      | _           |
|                                  | ACCOUNT SUSPENSION                                           |                                                                                                    |                      |             |
|                                  |                                                              |                                                                                                    |                      |             |